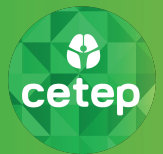

Características principales de su Teleconsulta:

- Utilizamos la plataforma Whereby, que le otorgará un Box para su atención.
- Este Box llegará a usted a través de un enlace a su correo electrónico.

Antes de comenzar es necesario verificar el dispositivo por el cual se conectará:

- Computadores:
  - Windows: Recomendamos el uso del navegador web Chrome; no utiliza una aplicación.
  - MAC: Utiliza aplicación, por lo que es necesario descargarla previamente.
- Celulares y Tablets:
  - Android: Recomendamos el uso del navegador web Chrome; no utiliza una aplicación.
  - Iphone: Utiliza aplicación, por lo que es necesario descargarla previamente.

Por favor siga las instrucciones, dependiendo del dispositivo que utilizará para conectarse.

## Instrucciones para Windows/Android

Paso 1

Ingrese a la aplicación utilizando la dirección URL que será enviada a su correo. Un ejemplo de esa URL es el siguiente (NO ingrese a esta):

## https://cetep.whereby.com/box99

Haga click en el link del correo recibido y se abrirá la aplicación en Chrome.

| Paso 2                                                                                              | Ingrese su nombre<br>La aplicación le se<br>"Request Permiss<br>Presione "Permitie                                               | e, luego haga click en "C<br>olicitará acceder a su m<br>sion". El navegador soli<br>r".                                                                                                   | Continue" para continuar.<br>nicrófono y cámara. Hag<br>icitará los accesos en ui                                                   | a click en el botón azul<br>na ventana emergente.                      |
|----------------------------------------------------------------------------------------------------|----------------------------------------------------------------------------------------------------|----------------------------------------------------------------------------------------------------|----------------------------------------------------------------------------------------------------|------------------------------------------------------------------------|
| ···<br>You're abo<br>ê cet<br>Your name<br>Enter your nan<br>By using this servic<br>and confirm th | to poin a video meeting<br>tep.whereby.com/box  ne  re you agree to our <u>Terms of Service</u> hat you are older than 16 years. | 2<br>You're about to join a vid<br>ⓐ cetep.whereby.ce<br>Cam and mic are not<br>For others to see and hear you,<br>request access to your c:<br>You can still turn them back<br>Need help? | <ul> <li>cetep.where</li> <li>Utilizar e</li> <li>Utilizar i</li> <li>Utilizar i</li> <li>Utilizar i</li> <li>Utilizar i</li> </ul> | x a<br>eby.com quiere<br>el micrófono<br>a cámara<br>Permitir Bloquear |
|                                                                                                    | Continue                                                                                                    | Request permissi                                                                                                    | sions                                                                                                    |                                                                        |

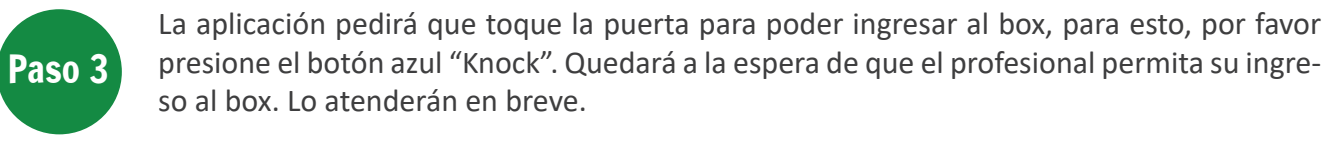

| You're about to join a video meeting                                                                                                    | You're about to join a video meeting |
|----------------------------------------------------------------------------------------------------|--------------------------------------|
|                                                                                                    | Waiting for reply                    |
| This room is currently locked. To join you need to<br>knock to request access. The host will see your<br>picture when you knock<br>Knock | Knock                                |

Una vez que el profesional asignado acepte su ingreso al box, podrá entablar una conversación para que pueda comenzar su Teleconsulta.

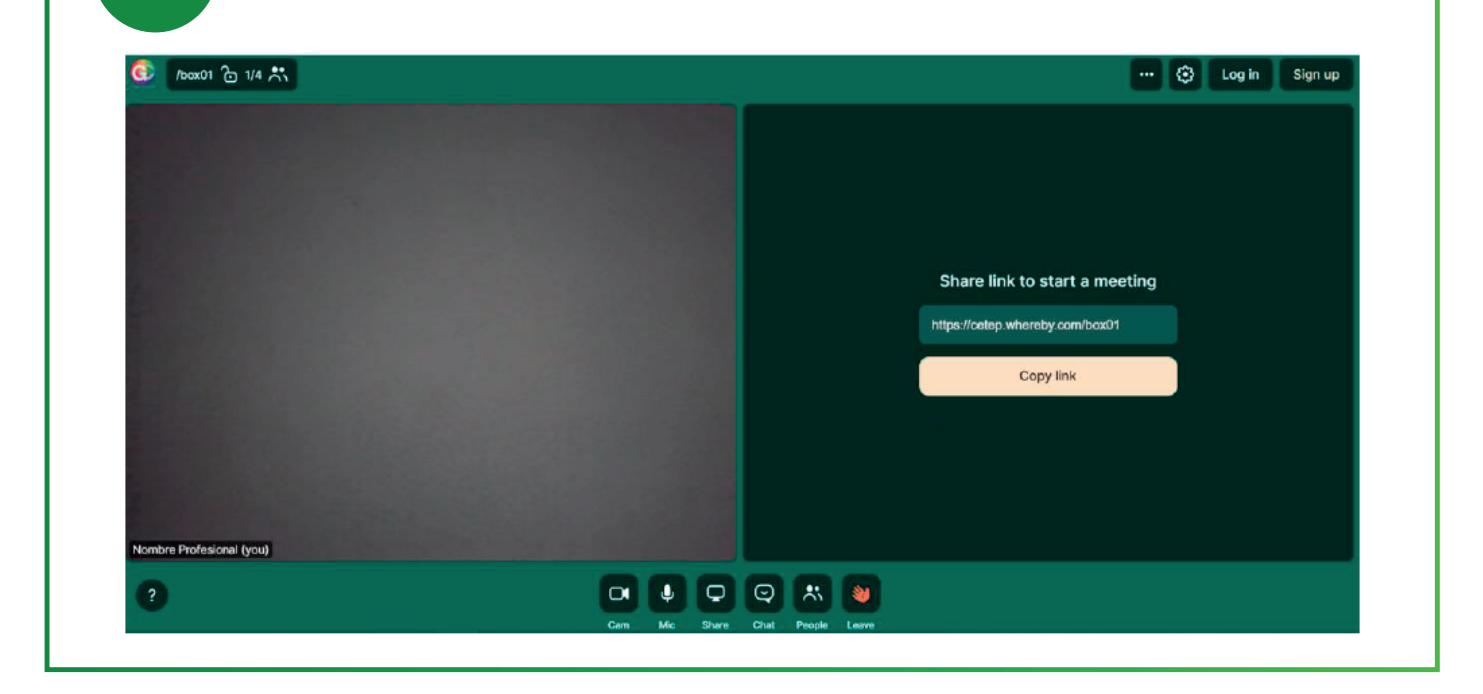

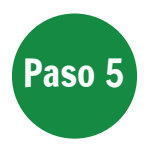

Paso 4

Una vez finalizada la consulta, si su caso requiere algún documento que el profesional deba emitirle, nuestro equipo se contactará con usted para gestionarlo.

## Instrucciones para MacOS / Iphone

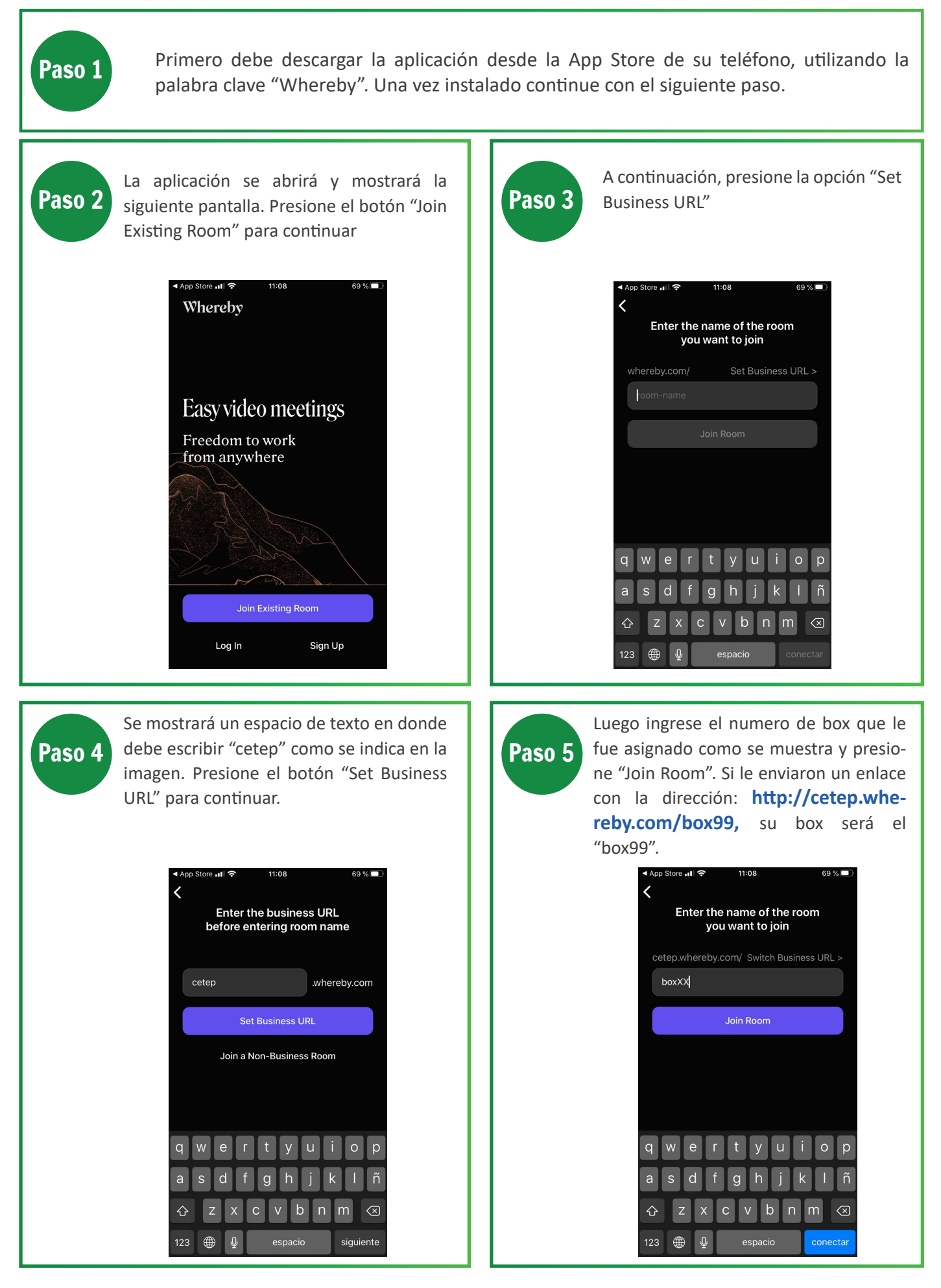

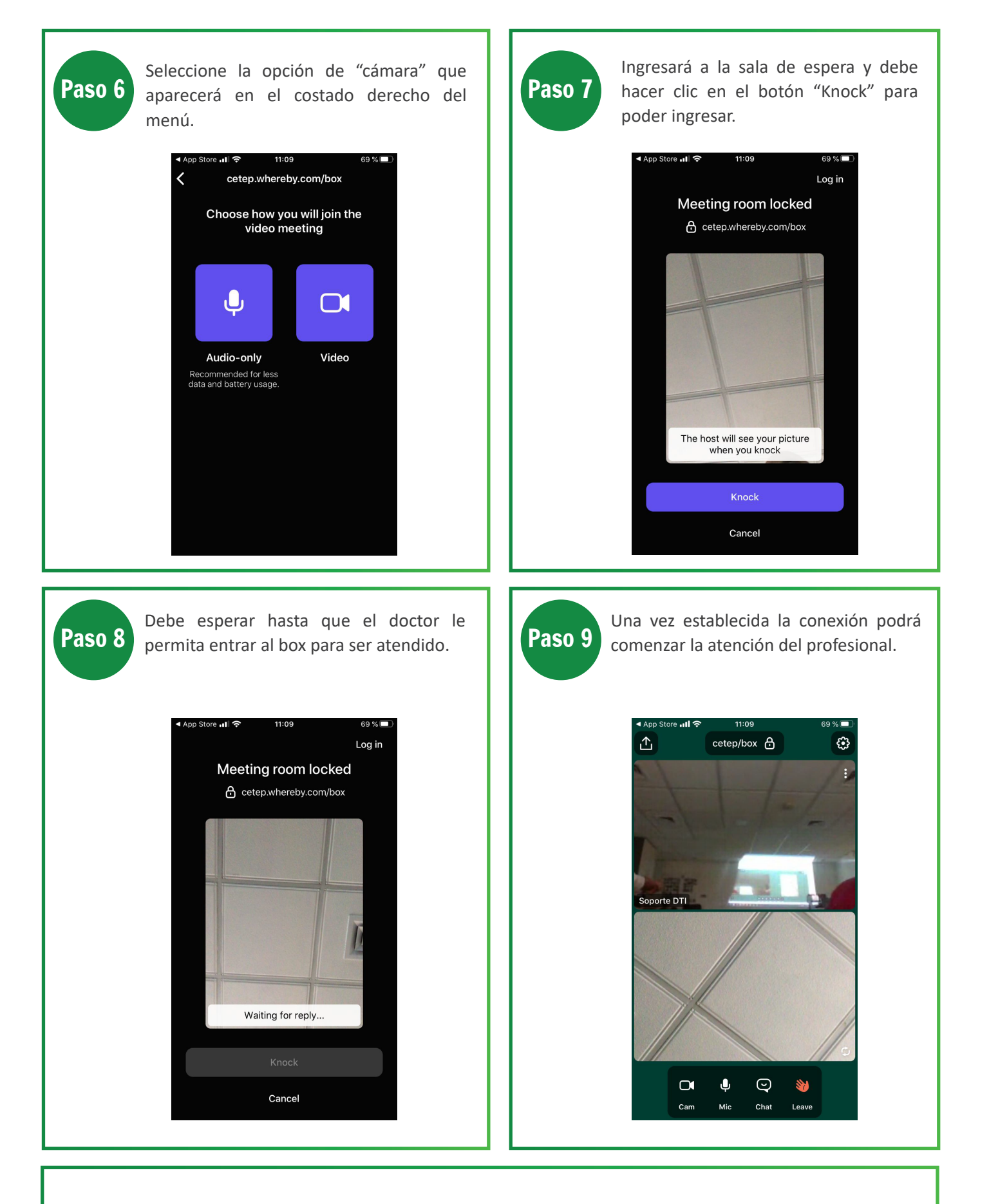

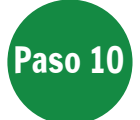

Una vez finalizada la consulta, si su caso requiere algún documento que el profesional deba emitirle, nuestro equipo se contactará con usted para gestionarlo.